(Трећа недеља "Наставе на дањину" од 31.03. – 03.04. 2020. године)

26.Час: Програм – категорије, блокови наредби, инструкције (утврђивање)

Подсетник на већ урађени задатак "Виц" (мама и Перица)

Подсети се програма који је симулирао причање вица. (Погледај видео)

Подсетимо се како је изгледао програм у коме Перица има главну улогу:

Када је кликнуто на зелену заставицу, Перица добија свој костим и прича одговарајући текст, а затим чека пар секунди (тј. оно време за које мама изговара свој текст). Када мама заврши, он наставља да говори и на крају се смеје.

|                                                                          |              | Į.             |
|--------------------------------------------------------------------------|--------------|----------------|
| када је кликнуто на 🍋                                                    |              | x: -4<br>y: -5 |
| замени костим са dee-а -                                                 |              |                |
| изговори Мама, хоћемо ли у Зоолошком врту видети и роду? током 4 секунде |              |                |
| чекај 3 секунду                                                          | -            |                |
| изговори Супер! током 2 секунде                                          | За ово време |                |
| замени костим са dee-е -                                                 | товори мама. | 11             |
| изговори Баш ме занима хоће ли ме препознати! током 3 секунде            |              |                |
| замени костим са dee-с -                                                 |              |                |
| изговори Хаха! током 2 секунде                                           |              |                |

Погледајмо и мамин програм:

Када је кликнуто на заставу мама добија одговарајуће костиме, а затим чека (оно време за које Перица изговара свој текст). Након тога каже своју реченицу, а затим опет чека (тј. слуша Перицу) и на крају мења костим и смеје се.

| замени костим са abby-a                   |                             |
|-------------------------------------------|-----------------------------|
| чекај 5 секунду                           | •                           |
| изговори Наравно, Перице! током 2 секунде | За ово време говори Перица. |
| чекај 5 секунду                           | ▼                           |
| замени костим са abby-с -                 | За ово време говори Перица. |
| изговори Ха ха! током 2 секунде           |                             |

Размисли да ли је могуће програмирати овај исти виц, а да се избегну ови блокови чекања одређени број секунди.

Погледај видео лекцији Вежбање – виц на вицкастији начин, на адреси:

https://www.youtube.com/watch?v=vAZzP6xJ\_Q0&feature=youtu.be&list=PLvvY5P8IMAsA-KcZDwMTbhUKWg2ircoGO

У Scratch-у, у категорији "Догађаји", постоји блок који се зове "разгласи" (то је као када некога дозиваш).

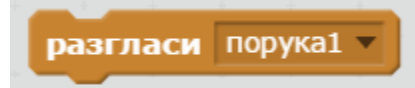

Дакле, у Перичину скрипу, уместо блока "чекај 3 секунде" убацићемо блок "разгласи- нову поруку (мама)", а то је као да Перица дозива маму.

|              |                     |          |      |       |    |      |     |      |   | у.   | 43  |
|--------------|---------------------|----------|------|-------|----|------|-----|------|---|------|-----|
|              |                     |          |      |       |    |      |     |      |   |      |     |
| када је ј    | кликнуто на 🍋       |          |      |       |    |      |     |      |   |      |     |
| замени к     | состим са dee-a 🔻   |          |      |       |    |      | 1   |      |   |      |     |
| изговори     | Мама, хоћемо ли у з | оолошком | врту | видет | ии | роду | ток | ом 🤅 | 4 | секу | нде |
| разгласи     | порука1 🔻           |          |      |       |    |      |     |      |   |      |     |
|              | Нова пор            | ука      |      | 1.    |    |      |     |      |   |      |     |
| 4 4 4<br>* * | Име поруке: мама    |          |      | 1 - I |    |      |     |      |   |      |     |
|              | У реду От           | гкажи    |      |       |    |      |     |      |   |      |     |
|              |                     |          |      | 1     |    |      |     |      |   |      |     |

Односно, скрипта изгледа као на слици испод:

| када је н | сликну | то на  | -      |      |       |      |      |     |      |       |     |   |       |    |
|-----------|--------|--------|--------|------|-------|------|------|-----|------|-------|-----|---|-------|----|
| замени к  | остим  | ca de  | e-a 🔻  |      |       |      |      |     |      |       |     |   |       |    |
| изговори  | Мама,  | хоћемо | ) ли у | зоол | ошком | врту | виде | ети | и ро | ду то | ком | 4 | секун | де |
| разгласи  | мама 🔻 |        |        |      |       |      |      |     |      |       |     |   |       |    |

Сада мама треба да се одазове, тј. када лик мама прими поруку (дозивање) "мама" треба да изговори свој текст и да дозове Перицу, тј. да разгласи "Перице", како би он наставио да прича.

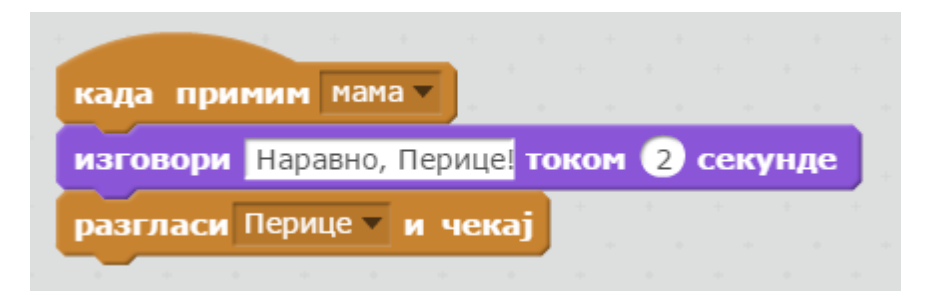

Остаје нам, сада, да видимо када ће се мама насмејати. Вратимо се сада на лик Перице: Он када чује своје име, треба да изговори "Супер", замени костим и изговори следећу реченицу, а затим треба да се смеје.

Пре него што почне да се смеје, треба да разгласи поруку "смех", а затим и да се насмеје.

| им Пе  | рице 🔻                                        |                                                                                 |                                                                                              |                                                                                                    |                                                                                                    |                                                                                                    |                                                                                                    |                                                                                                    |                                                                                                    |                                                                                                    |                                                                                                    |                                                                                                    |                                                                                                    |
|--------|-----------------------------------------------|---------------------------------------------------------------------------------|----------------------------------------------------------------------------------------------|----------------------------------------------------------------------------------------------------|----------------------------------------------------------------------------------------------------|----------------------------------------------------------------------------------------------------|----------------------------------------------------------------------------------------------------|----------------------------------------------------------------------------------------------------|----------------------------------------------------------------------------------------------------|----------------------------------------------------------------------------------------------------|----------------------------------------------------------------------------------------------------|----------------------------------------------------------------------------------------------------|----------------------------------------------------------------------------------------------------|
| Супер! | током                                         | 2 0                                                                             | екунд                                                                                        | e                                                                                                    |                                                                                                    |                                                                                                    |                                                                                                    |                                                                                                    |                                                                                                    |                                                                                                    |                                                                                                    |                                                                                                    |                                                                                                    |
| стим с | a dee                                         | -e 🔻                                                                            |                                                                                              |                                                                                                    |                                                                                                    |                                                                                                    |                                                                                                    |                                                                                                    |                                                                                                    |                                                                                                    |                                                                                                    |                                                                                                    |                                                                                                    |
| Баш ме | занима                                        | xoħe                                                                            | ли ме                                                                                        | препо                                                                                                   | зна                                                                                                    | ти                                                                                                    | тон                                                                                                    | (01                                                                                                    | 1 (                                                                                                    | 3 0                                                                                                    | ек                                                                                                    | yн                                                                                                    | де                                                                                                    |
| мех 🔻  |                                               |                                                                                 |                                                                                              |                                                                                                    |                                                                                                    |                                                                                                    |                                                                                                    |                                                                                                    |                                                                                                    |                                                                                                    |                                                                                                    |                                                                                                    |                                                                                                    |
| стим с | a dee                                         | -c 🔻                                                                            |                                                                                              |                                                                                                    |                                                                                                    |                                                                                                    |                                                                                                    |                                                                                                    |                                                                                                    |                                                                                                    |                                                                                                    |                                                                                                    |                                                                                                    |
|        |                                               | -                                                                               |                                                                                              |                                                                                                    |                                                                                                    |                                                                                                    |                                                                                                    |                                                                                                    |                                                                                                    |                                                                                                    |                                                                                                    |                                                                                                    |                                                                                                    |
|        | им Пе<br>Супер!<br>стим с<br>Баш ме<br>стим с | им Перице<br>Супер! током<br>стим са dee<br>Баш ме занима<br>мех<br>стим са dee | им Перице<br>Супер! током 2 с<br>стим са dee-е<br>Баш ме занима хоће<br>мех<br>стим са dee-с | им Перице<br>Супер! током 2 секунд<br>стим са dee-е<br>Баш ме занима хоће ли ме<br>мех<br>стим са dee-с | им Перице<br>Супер! током 2 секунде<br>стим са dee-е<br>Баш ме занима хоће ли ме препо<br>мех<br>стим са dee-с | им Перице<br>Супер! током 2 секунде<br>стим са dee-е<br>Баш ме занима хоће ли ме препозна<br>мех<br>стим са dee-с | им Перице<br>Супер! током 2 секунде<br>стим са dee-е<br>Баш ме занима хоће ли ме препознати<br>мех<br>стим са dee-с | им Перице<br>Супер! током 2 секунде<br>стим са dee-е<br>Баш ме занима хоће ли ме препознати? тон<br>смех<br>стим са dee-с | им Перице<br>Супер! током 2 секунде<br>стим са dee-е<br>Баш ме занима хоће ли ме препознати? током<br>мех<br>стим са dee-с | им Перице<br>Супер! током 2 секунде<br>стим са dee-е<br>Баш ме занима хоће ли ме препознати: током<br>мех<br>стим са dee-с | им Перице<br>Супер! током 2 секунде<br>стим са dee-е<br>Баш ме занима хоће ли ме препознати: током 3 с<br>мех<br>стим са dee-с | им Перице<br>Супер! током 2 секунде<br>стим са dee-е<br>Баш ме занима хоће ли ме препознати: током 3 сек<br>мех<br>стим са dee-с | им Перице<br>Супер! током 2 секунде<br>стим са dee-е<br>Баш ме занима хоће ли ме препознати: током 3 секун,<br>смех<br>стим са dee-с |

За то време, мама прима поруку "смех", треба да замени свој костим у костим за смејање и да се насмеје.

| када примим смех 🔻               |
|----------------------------------|
| замени костим са abby-с 🔻        |
| изговори Ха, ха! током 2 секунде |

Програм ради, али је потпуно другачији од оног који је направљен раније. Сада смо користили блокове за разглашавање којима позивамо да се изврше неке наредбе.

|                                           |      | x: 1 |
|-------------------------------------------|------|------|
|                                           |      | y:   |
| када је кликнуто на                       |      |      |
| approximiting approximation               |      |      |
| замени костим са аббу а                   |      |      |
|                                           |      |      |
|                                           |      |      |
|                                           |      |      |
|                                           |      |      |
| када примим мама 🔻                        |      |      |
|                                           |      |      |
| изговори паравно, перице: током 2 секунде |      |      |
| разгласи Перице 🔻 и чекај                 |      |      |
|                                           |      |      |
|                                           |      |      |
|                                           |      |      |
|                                           |      |      |
| када примим смех                          |      |      |
| замени костим са abby-с 🔻                 |      |      |
| Sanchin Rochint Ca abby C                 |      | _    |
| изговори Ха, ха! током 2 се               | кунд | e    |
|                                           |      |      |
|                                           |      |      |
| МАМИНИ БЛОКОВИ                            |      |      |
|                                           |      |      |

|                     |           |        |       |              |       |          |      |     |     |   | la la |          |
|---------------------|-----------|--------|-------|--------------|-------|----------|------|-----|-----|---|-------|----------|
|                     |           |        |       |              |       |          |      |     |     |   | y: -  | 55<br>45 |
| када је кликнуто    | на 🏴      | 1.1    |       |              |       |          |      |     |     |   |       |          |
| замени костим са    | dee-a 🔻   | 1.1    |       |              |       |          |      |     |     |   |       |          |
| изговори Мама, хо   | ћемолиуз  | зоолоц | цком  | врту         | видет | гии      | роду | TOP | сом | 4 | секун | іде      |
| разгласи мама 🔻     |           | +      |       | ÷.,          | + +   | + +      |      | -   |     |   |       |          |
|                     |           |        |       |              |       |          |      |     |     |   |       |          |
|                     |           |        |       |              |       |          |      |     |     |   |       |          |
| када примим Пери    | ie 🔺      |        |       |              |       |          |      |     |     |   |       |          |
| зговори Супер! то   | ком 2 с   | екун   | де    |              |       |          |      |     |     |   |       |          |
| амени костим са     | dee-e 🔻   |        |       |              |       |          |      |     |     |   |       |          |
| зговори Баш ме зан  | нима хоће | ли ме  | препо | знат         | и? то | ком      | 3    | сек | унд | е |       |          |
| разгласи смех 🔻     |           |        |       |              |       |          |      |     |     | 1 |       |          |
| замени костим са    | dee-c 👻   |        |       |              |       |          |      |     |     |   |       |          |
| изговори Ха, ха! то | ком (2) с | екун,  | цe    |              |       |          |      |     |     |   |       |          |
|                     |           |        |       |              |       |          |      |     |     |   |       |          |
|                     |           |        |       |              |       |          |      |     |     |   |       |          |
| перич               | ИНІ       | T      | 5.Л   | $\mathbf{O}$ | К     | O        | B    | И   |     |   |       |          |
|                     |           |        |       | 1            |       | <u> </u> |      | 1.  |     |   |       |          |

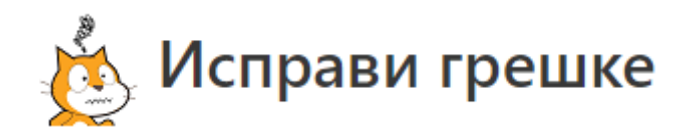

## Грешка 1

#### Питање

Следеће две скрипте приказују разговор два лика. Да ли је разговор добро усклађен?

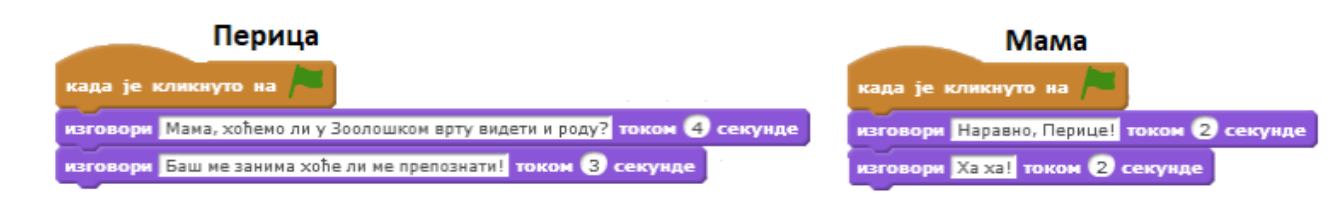

#### Изабери тачне одговоре:

- а) Нема паузе
- б) Ликови причају истовремено
- в) Ликови не причају истовремено
- г) Потребно је уметнути инструкције чекај
- д) Потребно је уметнути инструкције изговори

# Грешка 2

### Питање

Да ли је следећи разговор добро синхронизован?

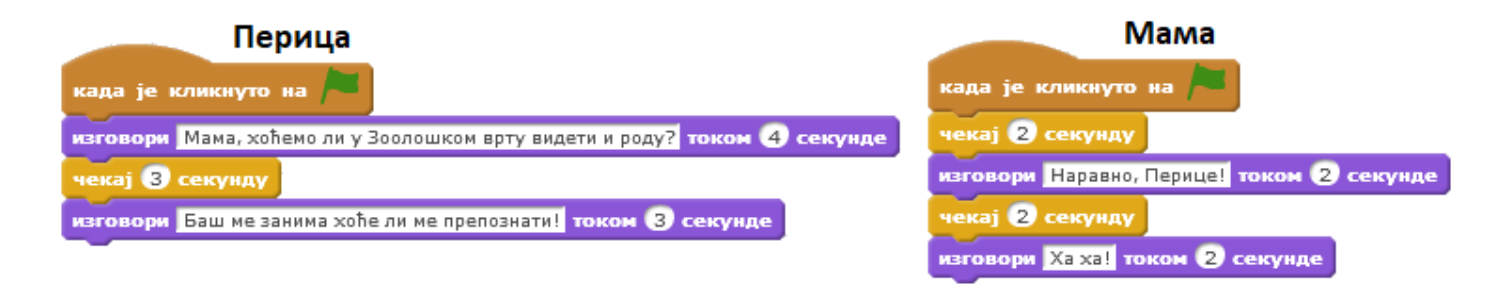

### Изабери тачне одговоре:

- а) Време је добро постављено
- б) Време није добро постављено
- в) Инструкције чекај и изговори треба да имају исто време
- г) Инструкције чекај и изговори не треба да имају исто време

# Грешка 3

## Питање

Ученик воли да све ради по правилима и зато жели да сваком програму дода и наредбу за заустављање програма. Тако је и на крају скрипте за математичара поставио наредбу заустави свест

Међутим, текст последње наредбе

изговори Здраво!

уопште се није видео.

Како да ученик ово исправи, а да на крају ипак остане наредба која га зауставља?

| када је кликнуто на 🎮                                                       |
|-----------------------------------------------------------------------------|
| изговори Замисли троцифрен број чије су све цифре једнаке током (3) секунде |
| следећи костим                                                              |
| изговори Сабери све цифре тог броја током 3 секунде                         |
| следећи костим                                                              |
| изговори Замишљени троцифрени број подели добијеним збиром током (5) секунд |
| следећи костим<br>изговори Резултат је 37<br>заустави све                   |

### Изабери тачне одговоре (исказе):

- а) Наредба "изговори Резултат је 37" се тренутно извршава и одмах затим се извршава наредба "заустави све"
- б) Наредба "изговори Резултат је 37" се не извршава тренутно и има довољно времена да се види одговор, па се тек затим се извршава наредба "заустави све"
- в) Ми практично успевамо да видимо дејство наредбе "изговори".
- г) Ми практично не успевамо да видимо дејство наредбе "изговори".
- д) Зато наредбу "изговори" треба да заменимо наредбом "изговори\_током\_секунде" и поставимо да се приказ види, на пример током 5 секунди.

# Грешка 4

## Питање

Ученик жели да његов лик ротира када притисне тастер размак. Али лик се не покреће. У чему је грешка?

| када је дирка размак 💌 притиснута |
|-----------------------------------|
| окрет (🌂 за 🧐 степени             |
| окрет (🔍 за 🤫 степени             |
| окрет (🐴 за 🤫 степени             |
| окрет (🍽 за 🤫 степени             |
|                                   |

### Изабери тачне одговоре (исказе):

- а) Лик се окреће, али сувише брзо па људско око то не може да испрати
- б) Лик се окреће, али не превише брзо па људско око то може да испрати
- в) Да би се окретање лика видело треба између наредби "окрет удесно" ставити наредбе чекања, рецимо за неки део секунде
- г) Иза сваке наредбе окрет удесно за 90 степени треба ставити наредбе изговори за неки део секунде